## O Formpipe.

Kunskapsbas > Applikations hantering > Filhantering > Hämtning av filer från Bankgirot

## Hämtning av filer från Bankgirot

Anna-Karin Ettik Åsén - 2024-01-18 - Kommentarer (0) - Filhantering

Att hämta filer från Bankgirot:

- 1. Koppla upp mot Bankgirot.
- 2. Klicka på **Aktivitet** i huvudmenyn och välj **Hämta återrapporterade**. Följande figur visar ett exempel på en lista med filer tillgängliga för hämtning:

|   |                                                                                                    | н                 | ämta                   | ×             |
|---|----------------------------------------------------------------------------------------------------|-------------------|------------------------|---------------|
| ſ | ledanstående betalningsfiler är tillgängliga för hämtning från Bankgirot. Välj de filer du vill ladda ner och tryck Hämta: |                   |                        |               |
|   | Originalnamn                                                                                                    | Filnamn           | Information            | Status        |
|   | BGI20141104134011                                                                                                    | BGI20141104134011 | Bankgiro Inbetalningar | Hämtad        |
|   | BGI20141105134206                                                                                                    | BGI20141105134206 | Bankgiro Inbetalningar | Hämtad        |
|   | BGI20141106134102                                                                                                    | BGI20141106134102 | Bankgiro Inbetalningar | Hämtad        |
|   | BGI20141113133917                                                                                                    | BGI20141113133917 | Bankgiro Inbetalningar | Ny            |
|   |                                                                                                    |                   |                        |               |
|   |                                                                                                    |                   |                        |               |
|   |                                                                                                    |                   |                        |               |
|   |                                                                                                    |                   |                        |               |
|   |                                                                                                    |                   |                        |               |
|   |                                                                                                    |                   |                        |               |
|   |                                                                                                    |                   |                        |               |
|   |                                                                                                    |                   |                        |               |
|   |                                                                                                    | ( <u>H</u> ämta   | ] <u>S</u> täng        | <u>H</u> jälp |

## Notera!

Om någon av filerna saknas, var god kontakta Bankgirot. Notera att du kan specificera vilken typ av filer som ska visas i dialogen **Arkiv > Profiler > Inställningar**.

- 1. Välj filerna du vill hämta och klicka på **Hämta**. Filerna som har hämtats är markerade **Hämtade** i **Status**-kolumnen, se figuren ovan.
- Statusfältet håller dig informerad om statusen på din filöverföring. När du har hämtat alla filer du behöver, klicka på Stäng. Dom hämtade filerna kommer att vara tillgängliga i Hämtade-katalogen i huvudfönstret.